## Installing Microsoft Office 365 Apps (Word, Excel, etc.)

- 1. Log in to your PCC student email account.
- 2. On the welcome screen, click on the Install Office drop-down menu and choose Office 365 apps.

|          | Person          | Office 365     |                 |                                                                                                    |  |
|----------|-----------------|----------------|-----------------|----------------------------------------------------------------------------------------------------|--|
| •        |                 | Good afternoon |                 |                                                                                                    |  |
| $\oplus$ | Good alternoon, |                | Office 365 apps |                                                                                                    |  |
| w        |                 | Recommended    | <br>⊻           | Includes Outlook, OneDrive for Business,<br>Word, Excel, PowerPoint, and more.                                 |  |
| x        |                 |                | $\rightarrow$   | Other install options<br>Select a different language or install other<br>anns available with your subscription |  |
| P        |                 |                |                 | apportantane mar jour outperprint                                                                              |  |
| •        |                 |                |                 |                                                                                                    |  |

3. Another window will open and you will be prompted to save the installation file. Choose a place to save the file on your computer. Once the file is saved, click on the file to open it. Follow the instructions to install the apps on your computer.

|                                           | Save As                                                                                                    |                                  |                                       |         |             |                                                                             | ×                                                                                              |  |
|-------------------------------------------|----------------------------------------------------------------------------------------------------|----------------------------------|---------------------------------------|---------|-------------|-----------------------------------------------------------------------------|------------------------------------------------------------------------------------------------|--|
|                                           | $\leftarrow \hspace{0.1 cm}  ightarrow \hspace{0.1 cm} \checkmark \hspace{0.1 cm} \uparrow \hspace{0.1 cm} \blacksquare \hspace{0.1 cm}  ightarrow 	ext{This PC} \hspace{0.1 cm}  ightarrow 	ext{Desktop}$ |                                  | ~                                     | Ü       | 🔎 Sea       | rch Desktop                                                                 |                                                                                                |  |
| _                                         | Organize 🔹 New folder                                                                                                    |                                  |                                       |         |             | *=== <b>*</b>                                                               | 0                                                                                              |  |
|                                           | SThis PC Name                                                                                                    | ^                                | Da                                    | ate mod | lified      | Туре                                                                        | ^                                                                                              |  |
| aftern                                    | 3D Objects                                                                                                    |                                  |                                       |         |             | File folder                                                                 |                                                                                                |  |
| Ju                                        | E. Desktop                                                                                                    |                                  |                                       |         |             | File folder                                                                 |                                                                                                |  |
| ende                                      | Documents                                                                                                    |                                  |                                       |         |             | File folder                                                                 |                                                                                                |  |
|                                           | Downloads                                                                                                    |                                  |                                       |         |             | File folder                                                                 |                                                                                                |  |
| u edite                                   | Music                                                                                                    |                                  |                                       |         |             | File folder                                                                 |                                                                                                |  |
| i at 7:2                                  | E Pictures                                                                                                    |                                  |                                       |         |             | File folder                                                                 |                                                                                                |  |
|                                           | Videos                                                                                                    |                                  |                                       |         |             | Shortcut                                                                    |                                                                                                |  |
| in an an an an an an an an an an an an an | 🐛 Windows (C:) 💦 Datater coneag                                                                                                    | ue Production - [K18_Production] |                                       | 13/2020 | 0 0:50 PIVI | Internet Short                                                              | cut 🗸                                                                                          |  |
|                                           | 📣 Network 🗸 <                                                                                                    |                                  |                                       |         |             |                                                                             | >                                                                                              |  |
|                                           | File name: OfficeSetup                                                                                                    |                                  |                                       |         |             |                                                                             | ~                                                                                              |  |
| eviations.<br>D. 4) L. 2) A.              | Save as type: Application                                                                                                    |                                  |                                       |         |             |                                                                             | ~                                                                                              |  |
| ent<br>:c-my.s                            | ∧ Hide Folders                                                                                                    | _                                |                                       | •       | Sav         | eCancel                                                                     |                                                                                                |  |
|                                           | Click Run                                                                                                    | 2 Say "yes"                      |                                       |         | 8           | Stay online                                                                 |                                                                                                |  |
| My r                                      | Click the Setup file at the bottom of the screen.                                                                                                    | Click Yes to start installing.   | After inst<br>with the a<br>sjordan34 |         |             | installation, start Offic<br>the account you use fo<br>an34530@stu.pamlicoo | allation, start Office and sign in<br>ccount you use for Office 365:<br>530@stu.pamlicocc.edu. |  |
| Na                                        |                                                                                                    |                                  |                                       |         |             |                                                                             |                                                                                                |  |
| Cha                                       | Close Need help installing?                                                                                                    |                                  |                                       |         |             |                                                                             |                                                                                                |  |
| Ster                                      |                                                                                                    |                                  |                                       |         |             |                                                                             |                                                                                                |  |

For assistance installing Microsoft O365 apps go to <u>https://support.office.com/en-US/client/results?Shownav=true&lcid=1033&ns=O365PROUSER&version=15&omkt=en-US&ver=15&HelpID=O365E\_TSOffice.</u>